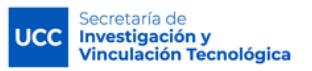

## SIGEVA UCC

## COMPARTIR INFORMACIÓN ENTRE SIGEVA UCC Y CVar

 Ingresar en SIGEVA UCC: https://sigeva.ucc.edu.ar/auth/index.jsp

01

02

- Desde el Rol usuario banco de datos, compartir los datos utilizando el link : **Compartir formularios.**
- Seleccionar la Institución con quien va a compartir datos (CONICET) y cargar una contraseña y confirmarla (una contraseña sencilla de al menos 6 caracteres). En esta instancia solo se habilita compartir la información.

Nota: Primero se comparte la información con SIGEVA CONICET y luego con CVar.

| triv Catolica De Cordoba                                                                                                    | SIGEV                     |
|----------------------------------------------------------------------------------------------------|---------------------------|
| PRINCIPAL DATOS BERBONALES FORMACIÓN CARGOS ANTECEDENTES PRODUCCIONES Y SERVICIOS OTROS ANTE                                                                                                    | CED. TRÁMITE CERNA SESIÓN |
| INSTRUCTIVOS COMPARTIR FORME ASIGNAR COLADORADOR                                                                                                    |                           |
| Compartie formulation                                                                                                    | BANCO DE DATOS            |
| Compartir formularios Institución: *CONICET Contraseña: * Continuar contraseña: *                                                                                                    |                           |
| Esta aperação substa de forme parmemente la importación de las formularies con las detes que an huyan cargadas en el Banca de<br>Estas e de immediar parte el astalosta.<br>Pren más información parte en canadar el instructivo de sincrenzación hacendo dick asuí.<br>Compante: |                           |

- Ingresar en **SIGEVA CONICET**: https://si.conicet.gov.ar/auth/index.jsp
- Ingresar con el rol de Usuario banco de datos de actividades de CyT.
- Ingresar en cada pestaña y subpestaña y realizar la importación de datos (botón IMPORTAR), seleccionando: UCCOR e ingresando la misma contraseña que cargó cuando compartió.

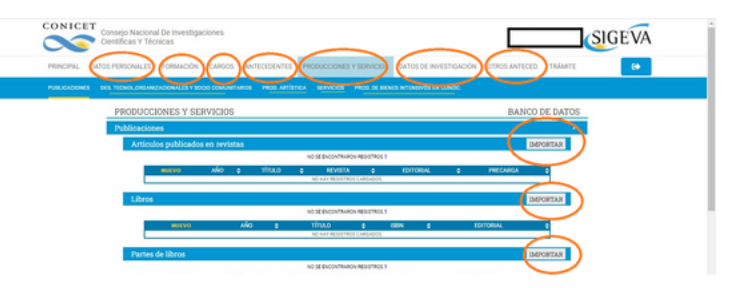

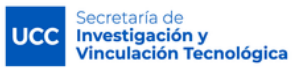

## SIGEVA UCC

## COMPARTIR INFORMACIÓN ENTRE SIGEVA UCC Y CVar

03

 Con los datos en SIGEVA CONICET, ir a COMPARTIR FORMULARIOS (pestaña principal). Seleccionar la Institución con quien compartir datos (CVar) y cargar una contraseña.

| CONICET<br>Consejo Nacional De I<br>Científicas Y Técnicas | rwestigaciones                                                                                                    |                                                                           |                                       | BERGALLO       | CAROLINA<br>24/04/2023 | SIGEVA |
|------------------------------------------------------------|----------------------------------------------------------------------------------------------------|---------------------------------------------------------------------------|---------------------------------------|----------------|------------------------|--------|
| PRINCIPAL DATOS PERSONALES FOR                             | MACIÓN CARGOS ANTECEDENTES PRO                                                                                                    | ODUCCIONES Y SERVICIOS                                                    | DATOS DE INVESTIGACIÓN                | OTROS ANTECED. | TRÁMITE                | •      |
|                                                            | IAR COLABORADOR                                                                                                    |                                                                           |                                       |                |                        |        |
| COMPARTIR F                                                | ORMULARIOS                                                                                                    |                                                                           |                                       | BANCO DE       | DATOS                  | _      |
|                                                            | Compartir formularios                                                                                                    |                                                                           |                                       |                |                        |        |
|                                                            | Institución: • Sele                                                                                                    | eccionar                                                                  | ~                                     |                |                        |        |
|                                                            | Contraseña: •                                                                                                    |                                                                           |                                       |                |                        |        |
|                                                            | Confirmar contraseña: •                                                                                                    |                                                                           |                                       |                |                        |        |
|                                                            | Esta operación autoriza de forma permanente la importación o<br>que se soliciten.<br>Para más información puede consultar el instructivo de sincro | de los formularios con los datos que se<br>orización haciendo click equí. | hayan cargados en el Banco de Datos e | n el momento   |                        |        |
|                                                            |                                                                                                    |                                                                           | COMPARTIR                             | SALIR          |                        |        |

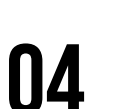

• Ingresar en **CVar**:

http://cvar.sicytar.mincyt.gob.ar/auth/index.jsp.

- Ingresar con el rol de Usuario de Curriculum Vitae
- Ingresar en cada pestaña y subpestaña y realizar la importación de datos (botón IMPORTAR), seleccionando CONICET e ingresando la misma contraseña que cargó cuando compartió

| Ministerio de Ciencia,<br>Tecnología e Inovación Productiva<br>Presidencia de la Nación       | Bergalio, Carolina<br>24/04/2023 CVar |
|-----------------------------------------------------------------------------------------------|---------------------------------------|
| PRINCIPAL DATOS PERSONALES FORMACIÓN CARGOS ANTECEDENTES PRODUCCIONES                         | Y SERVICIOS OTROS ANTECED             |
| FORMACIÓN DE RECUPSIOS HUMANIOS FINANCIAMMENTO CYT EXTENSIÓN EVALUACIÓN OTRAS ACTIVID         | ADES CYT                              |
| Formación de recursos humanos en CyT                                                          | CURRICULUM VITAE                      |
| Becarios                                                                                      | Importe                               |
| Nervo Año inicio O Año fin O Apellido y nombre O Tipo de beca O<br>No hay rejetros cargados.  | Enclitución del dirigido O Functional |
| No se encontraron registros.1                                                                 |                                       |
| Tesistas                                                                                      | ( Importar                            |
| Nuevo Año Inicio 0 Año fin 0 Apellido y nombre 0 Tipo de texis 0<br>No hay reputras carpados. | Enstitución del dirigido O Function   |
| No se encontraron registros.1                                                                 |                                       |
| Investigadores                                                                                | Inputer                               |
| Narese Allo inicio 0 Allo fin 0 Apellido y nombre 0 Carrera 0<br>No hay repittos carpados.    | Enstitución del dirigido O Function   |
| No se encontraron registros.1                                                                 |                                       |
| Pasantes de I+D y/o formación académica                                                       | (Impoter)                             |
| Marras Año inicio O Año fin O Apellido y nombre O Ambito in                                   | stitucional 0 Institución 0 Función V |